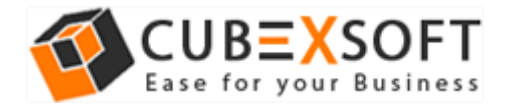

### Installation & Uninstallation Guide of CubexSoft OST Wizard for Mac

**Table of Contents** 

- Introduction.....
- System Requirements.....
- Installing CubexSoft OST Wizard for Mac.....
- Uninstalling CubexSoft OST Wizard for Mac.....

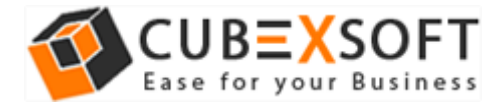

#### 1. Introduction

Welcome to the Installation guide of **CubexSoft OST Wizard for Mac**.

In the Installation manual of the product, we are going to learn or understand the steps of Mac OST Converter installation. Besides Installation of the software, uninstallation process of the OST Converter for Mac is also included in this guide.

#### 2. System Requirements

Before going to download and use the software, make sure that your machine congregates the basic requirements.

- Mac Operating System, it will support all edition of Mac OS, including Mac OS X Big Sur
- Minimum 100 MB Space is required in your machine.
- 4 GB RAM

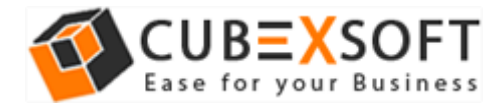

# 3. Installing CubexSoft OST Wizard for Mac

For installing CubexSoft OST Wizard for Mac, you need software installer file on your Mac system. If you don't have the software installer file then get this file from – <u>https://www.cubexsoft.com/ost/</u>

After downloading the software installer file, follow the given steps –

• Double Click on **DMG** installer file. After this, you will come across of .**pkg** file. **Double-click** on the same.

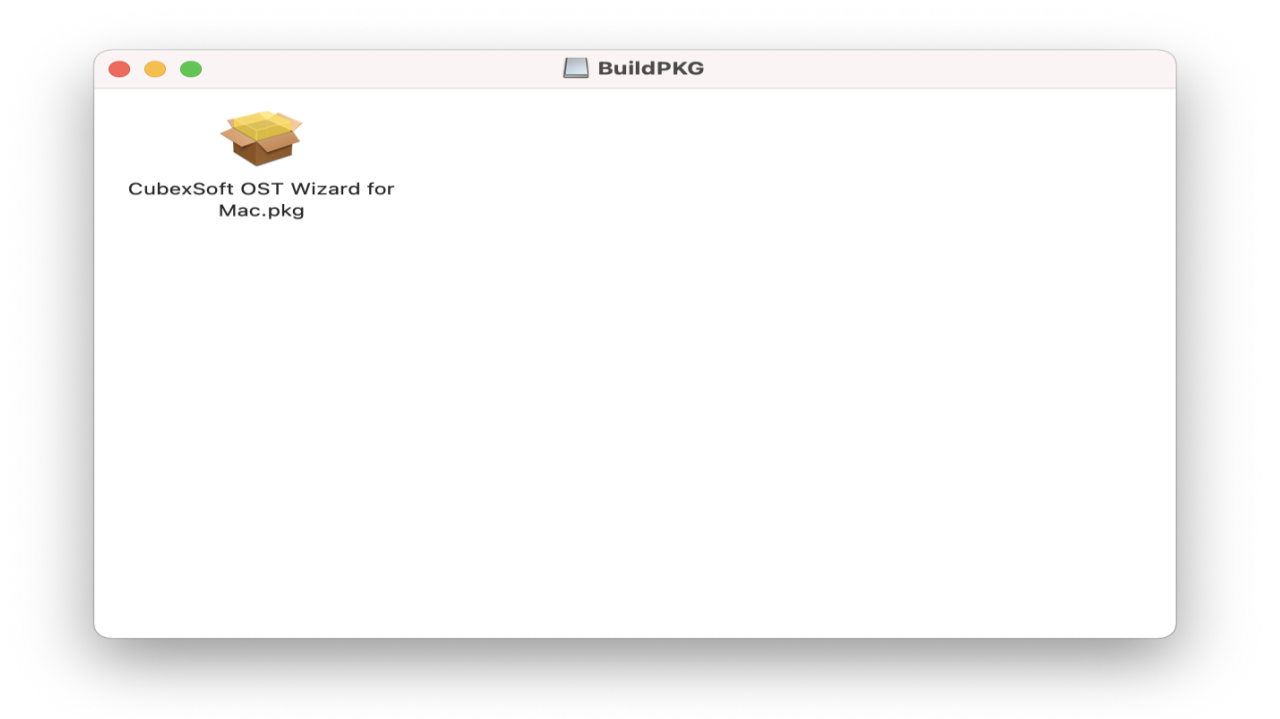

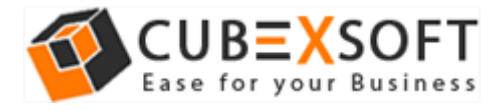

• Now read the **Product Introduction** and click on **Continue** to install software.

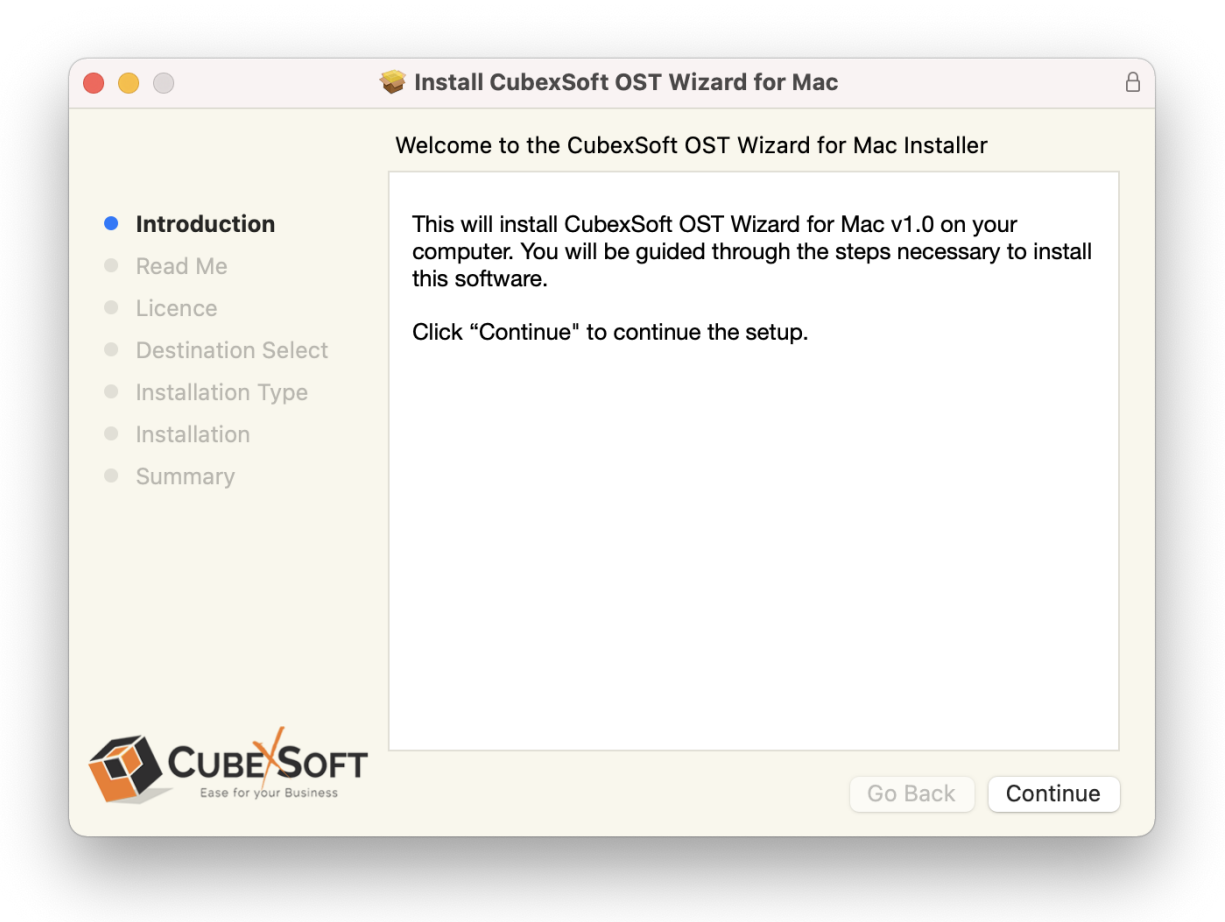

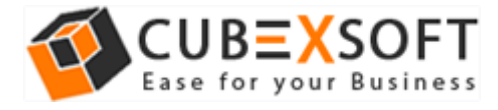

• Go through the **System Requirements** to install CubexSoft OST Wizard for Mac. Save the same if you need otherwise click on **Continue**.

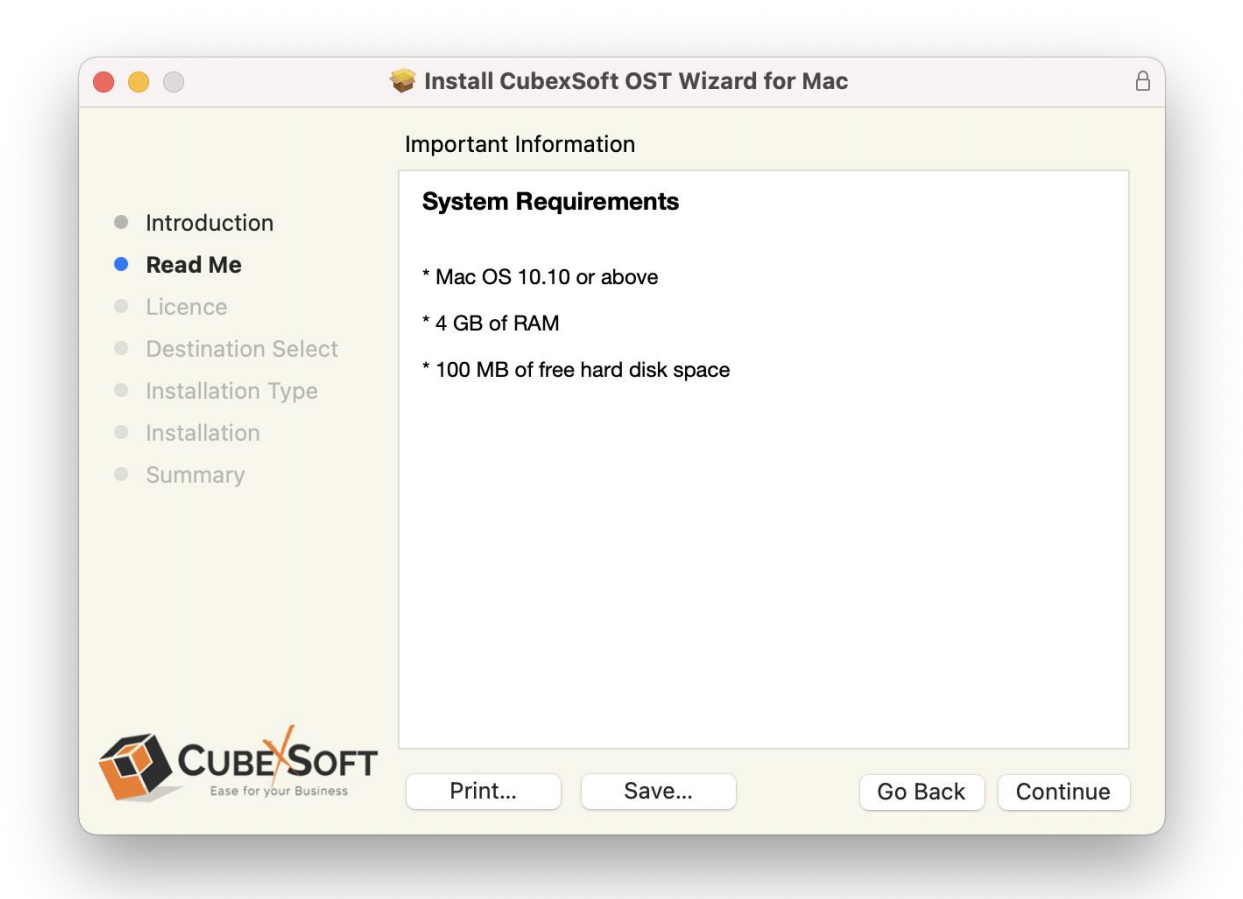

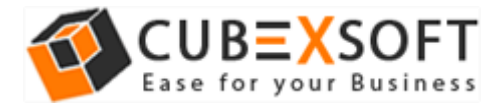

• Read the **License Agreement** to proceed further with the installation of Mac OST Converter

|                                        | 흊 Install CubexSoft OST Wizard for Mac                                                                                                    |
|----------------------------------------|----------------------------------------------------------------------------------------------------|
|                                        | Software Licence Agreement                                                                                                    |
| Introduction                           | English                                                                                                    |
| Read Me                                | SOFTWARE LICENSE AGREEMENT                                                                                                    |
| Licence                                | This Software License is made by (CubexSoft Tools Pyt.                                                                                                    |
| <ul> <li>Destination Select</li> </ul> | Ltd.), (address of CubexSoft Tools Pvt. Ltd.), to the                                                                                                    |
| Installation Type                      | rendered by (CubexSoft Tools Pvt. Ltd.) as defined in the                                                                                                    |
| Installation                           | system specification and any associated documents and agreement. System shall mean the deliverable product as                                                             |
| Summary                                | defined in these documents.                                                                                                    |
|                                        | Customer and (CubexSoft Tools Pvt. Ltd.) agree that this Software License is deemed to be part of, and subject to, the terms of the Agreement applicable to both parties. |
|                                        | SECTION 1 LICENSE GRANT AND OWNERSHIP                                                                                                    |
|                                        | 1.1 (CubexSoft Tools Pvt. Ltd.) hereby grants to Customer a worldwide, perpetual, non-exclusive, non-transferable license                                                 |
| CUBE SOFT<br>Ease for your Business    | Print Save Go Back Continue                                                                                                    |

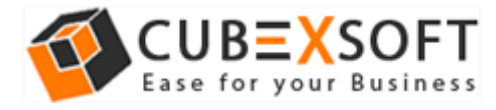

• Click on **Agree** to Continue or **Disagree** to cancel the OST Converter for Mac installation process

|              | Software Licence Agreement                                                                                                    |
|--------------|----------------------------------------------------------------------------------------------------|
| Introduction | English 🗘                                                                                                    |
| Read Me      | CUBEXSOFT LICENSE AGREEMENT                                                                                                    |
|              | and a second second s |
| Read License | Disagree Agree                                                                                                    |
| Read License | Disagree Agree<br>from this package or visit the CubexSoft online web site at: https://<br>www.cubexsoft.com                                                                                                    |

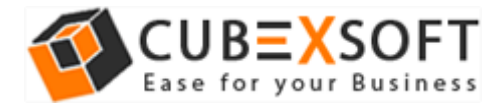

• Go through the installation details, you can change install location by clicking **Change Install Location** option appearing on bottom right of the screen. Click **Install** to continue with the installation process.

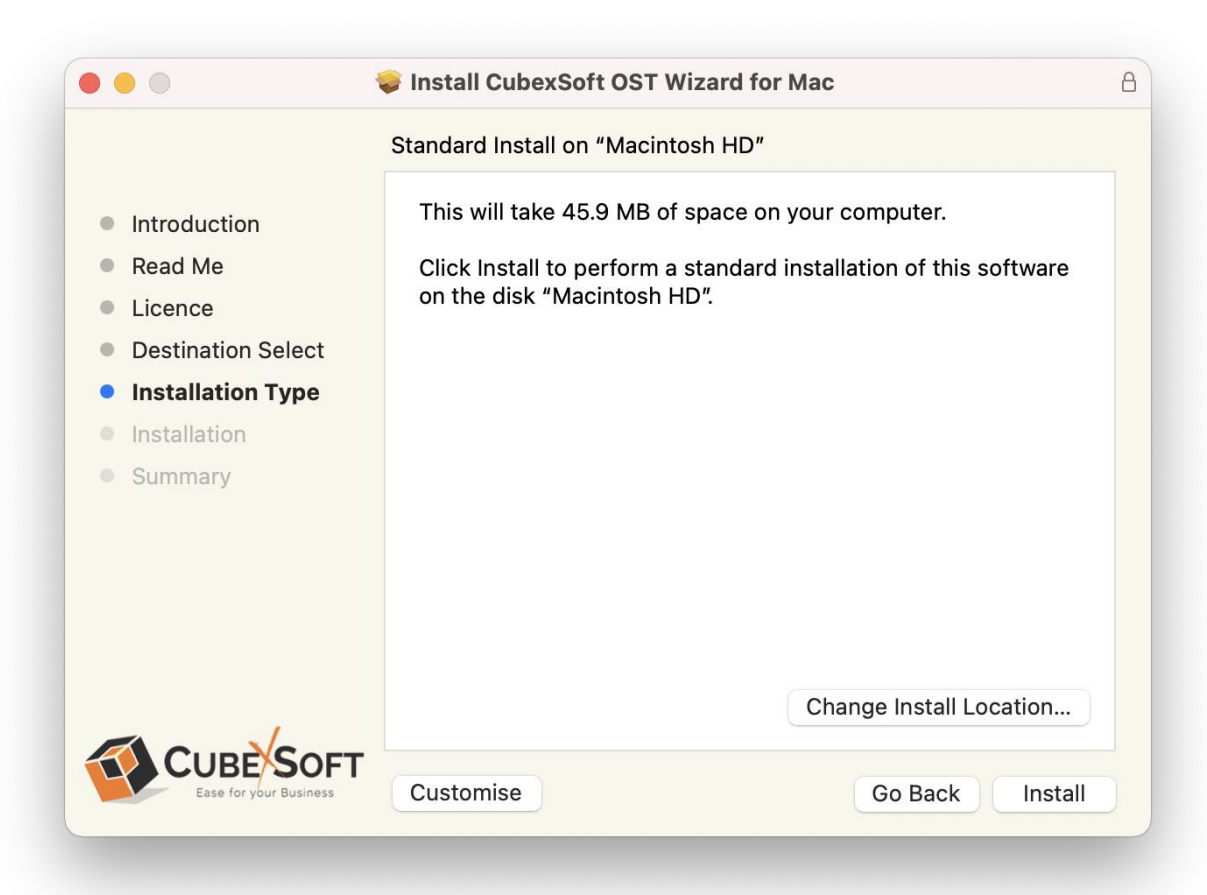

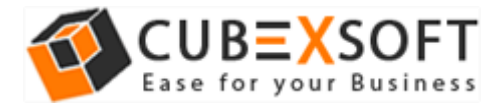

• Provide **password** or **Touch ID** to continue installing the software

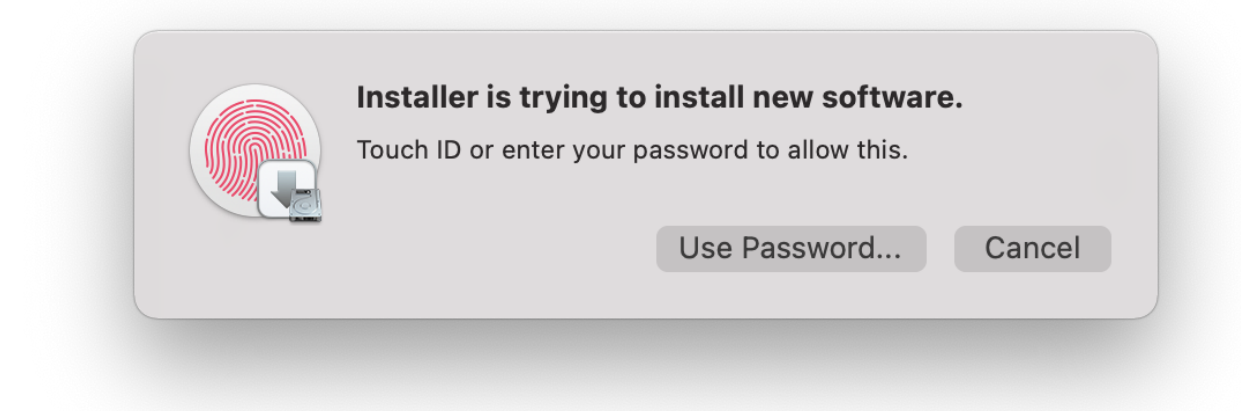

• The software installation process will now begin, as shown

|                                        | Install CubexSoft OST Wizard for Mac    |  |
|----------------------------------------|-----------------------------------------|--|
|                                        | Installing CubexSoft OST Wizard for Mac |  |
| Introduction                           |                                         |  |
| Read Me                                |                                         |  |
| Licence                                |                                         |  |
| <ul> <li>Destination Select</li> </ul> | Registering updated components          |  |
| <ul> <li>Installation Type</li> </ul>  | ·····                                   |  |
| Installation                           |                                         |  |
| Summary                                |                                         |  |
|                                        |                                         |  |
|                                        |                                         |  |
|                                        |                                         |  |
|                                        |                                         |  |
|                                        |                                         |  |
|                                        |                                         |  |
|                                        | Go Back Continue                        |  |
|                                        |                                         |  |

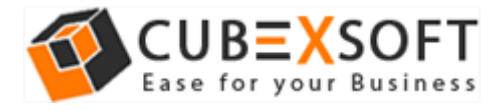

• As the software installation process is complete, "The installation was successful" message will appear. Click Close Button and exit.

| •••                                                                                                    | Install CubexSoft OST Wizard for Mac                                                                                   | 8 |
|----------------------------------------------------------------------------------------------------|----------------------------------------------------------------------------------------------------|---|
| <ul> <li>Introduction</li> <li>Read Me</li> <li>Licence</li> <li>Destination Select</li> <li>Installation Type</li> <li>Installation</li> <li>Summary</li> </ul> | The installation was completed successfully.<br><b>The installation was successful.</b><br>The software was installed. |   |
| CUBE SOFT<br>Ease for your Business                                                                                                    | Go Back Close                                                                                                    |   |

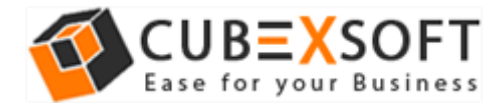

## 4. Uninstalling CubexSoft OST Wizard for Mac

To uninstall the CubexSoft OST Wizard for Mac, follow the given instructions-

Before uninstalling the CubexSoft OST Wizard for Mac, make sure that the software is not running in the background of your system. Then you can uninstall the software by the following method:

• Open your Mac machine and navigate to Applications section

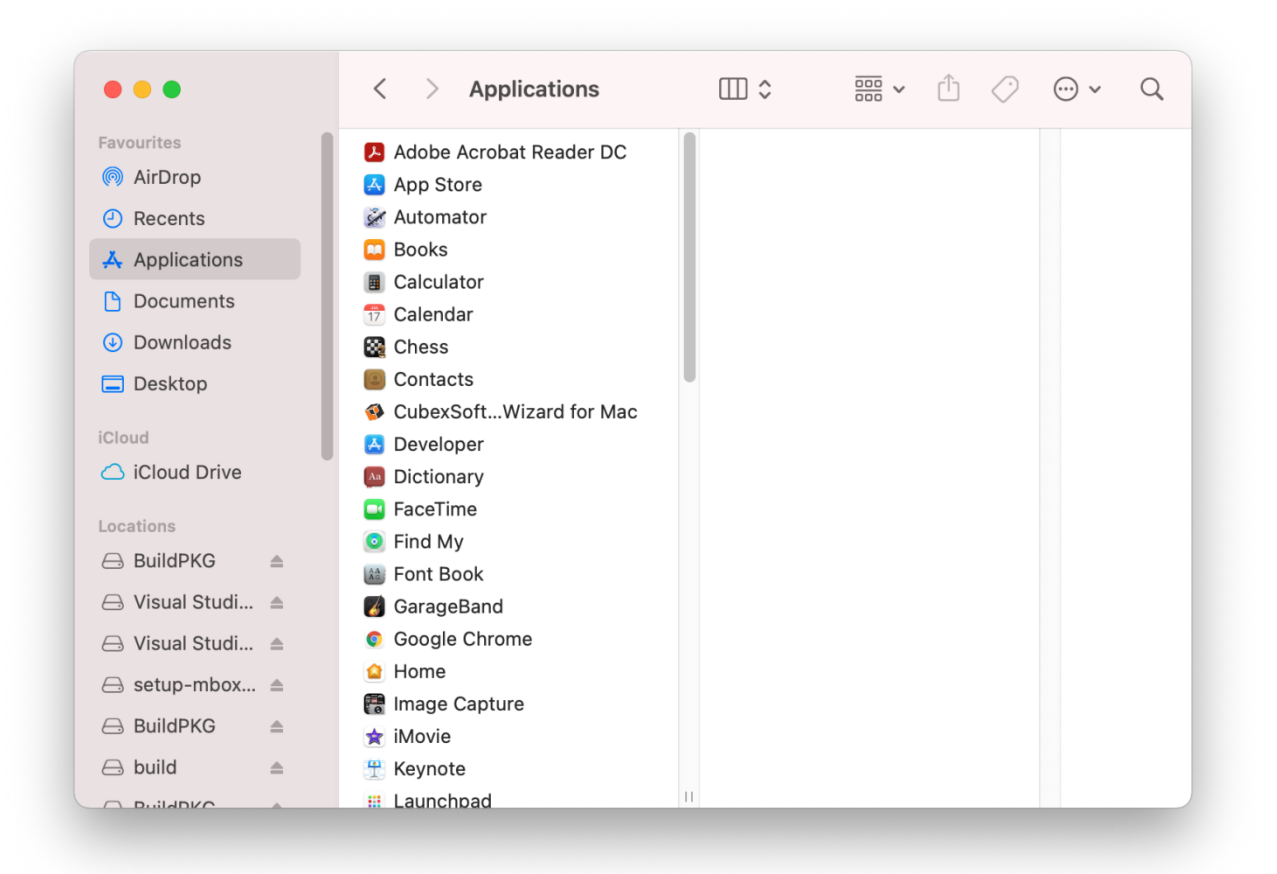

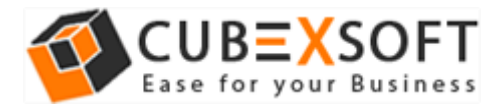

• Select **CubexSoft OST Wizard for Mac** from the list of Applications as shown

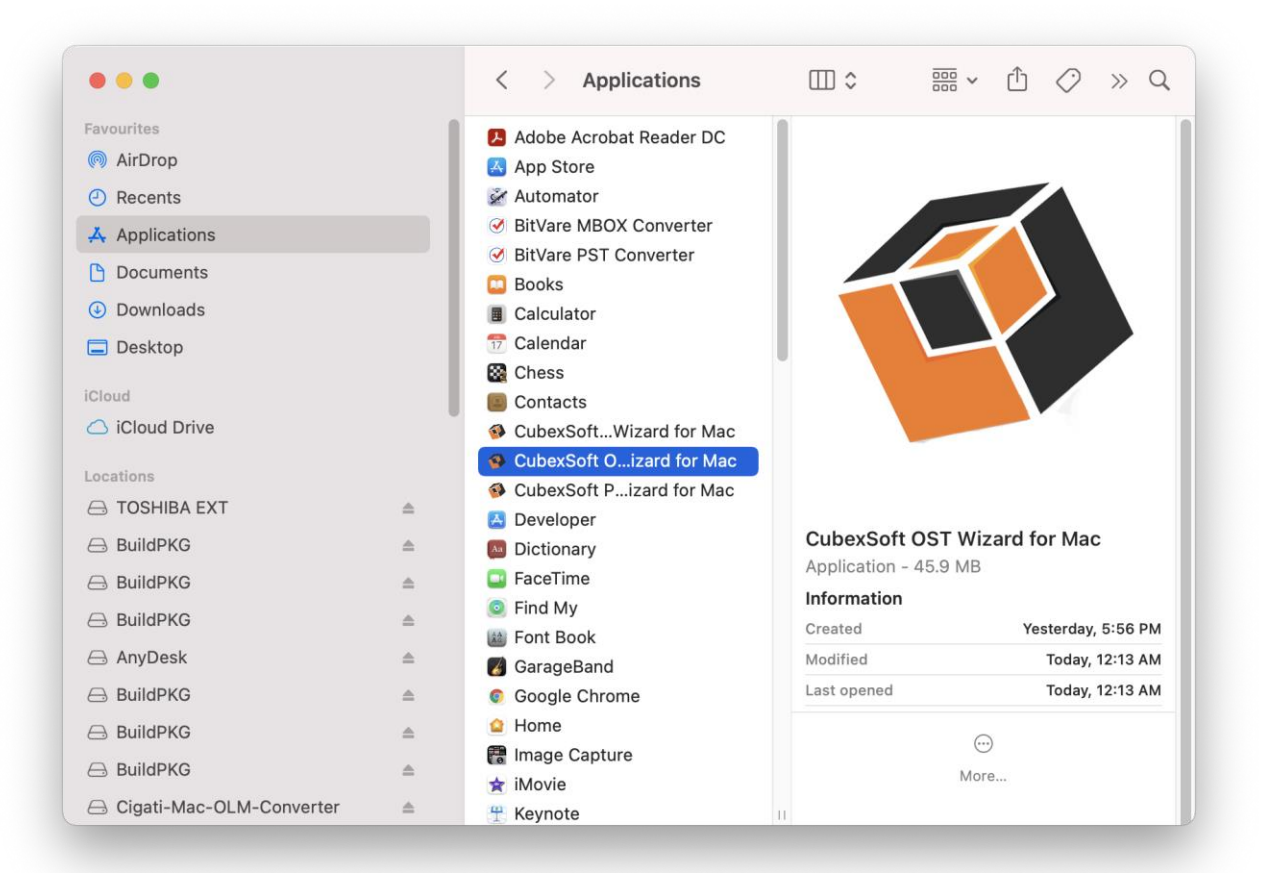

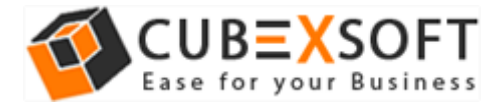

• **Right-click** on the same and choose **Move to Bin** option.

| Open<br>Show Package Contents                                                                          |
|----------------------------------------------------------------------------------------------------|
| Move to Bin                                                                                            |
| Get Info<br>Rename<br>Compress "CubexSoft OST Wizard for Mac"<br>Duplicate<br>Make Alias<br>Quick Look |
| Copy<br>Share >                                                                                        |
| Tags                                                                                                   |
| Show Preview Options                                                                                   |
| Quick Actions >                                                                                        |
| New Terminal at Folder<br>New Terminal Tab at Folder<br>Send files with TeamViewer                     |

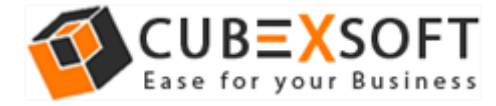

• Provide **password** or **Touch ID** to move CubexSoft OST Wizard for Mac to the bin

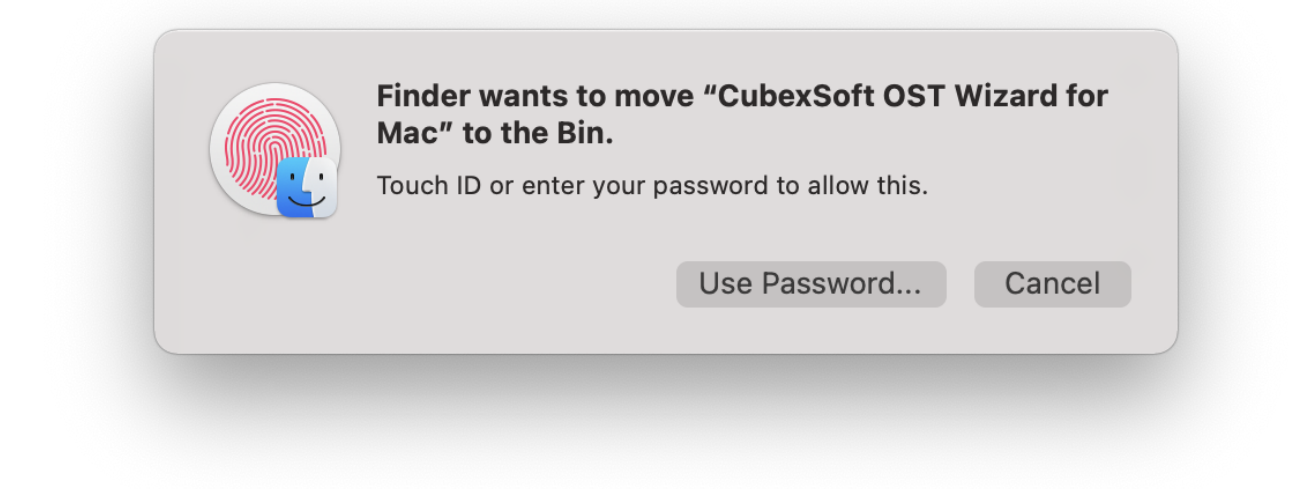

• Now CubexSoft OST Wizard for Mac is deleting from your machine and moving to bin